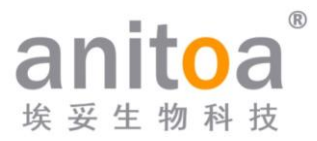

### Multi-Bay Real-Time Fluorescence Quantitative PCR System

## Maverick qPCR (MQ6 / MY6 / MQ8 / MY8 Series)

# **Instruction Manual**

### Version (V1.0)

The instruction manual must be properly placed in the product box during shipment. The user is required to keep this manual in a safe place so that it can be consulted when needed.

All rights reserved. All information contained in this manual is subject to change

without notice.

Manufacturer: Anitoa Biotechnology (Hangzhou) Co., Ltd.Address: China-Australia Biomedical Industry Science and Technology Park, No.656 Binan Road, Binjiang District, Hangzhou, Zhejiang, China

Thank you for choosing our products. Please read this instruction manual carefully before use.

Anitoa Biotechnology (Hangzhou) Co., Ltd. (hereinafter referred to as Anitoa) guarantees that the Multi-Bay Real-Time Fluorescent Quantitative PCR System you are using has been fully tested and meets the requirements of the instructions for use. The instructions and safety warnings given in this instruction manual must be followed in order to use the instrument, otherwise the warranty does not apply.

### Software description

The software is a necessary tool for the operation of the instrument. For the purpose of improving its performance and reliability, Anitoa has the right to modify its functions or design, etc., in advance or subsequently without informing the clients, and Anitoa has all the intellectual property rights of the modified version.

### **Responsibility statement**

Anitoa is not responsible for direct or indirect incidental damages arising from noncompliance with the operating procedures given in the instructions or incorrect use of the Multi-Bay Real-Time Fluorescent Quantitative PCR System. Only Anitoa 's technicians or its authorized agents may inspect or provide parts for the instrument in question, and we are not responsible for direct or indirect collateral damage resulting from the user's disassembly and replacement of parts. The responsibility of Anitoa is limited to the repair of the machine and the replacement of the parts, but not for the results of the experiments.

#### Intellectual property statement

Anitoa owns the copyright for this manual and other proprietary information provided. The information in this instruction manual may only be used for installation, training, and service as intended. Any copying, reproduction, or translation of this information, in whole or in part, into other languages, or other processes not mentioned herein, whether by electronic or written means, is prohibited without the prior written consent of Anitoa. Anitoa holds the copyright to the software mentioned in this instruction manual and has the right to grant the customer the right to use the software.

### CONTENTS

| Chapter | 1 Important Notes                             | 1 |
|---------|-----------------------------------------------|---|
| 1.1     | Instrument grounding                          | 1 |
| 1.2     | Placement of the Instrument                   | 1 |
| 1.3     | Precautions                                   | 2 |
| 1.4     | After-sales service                           | 2 |
| 1.5     | Packaging, storage and transportation marking | 3 |
| 1.6     | Instrument Identification Information         | 4 |
| Chapter | 2 Product Overview                            | 5 |
| 2.1     | Product usage                                 | 5 |
| 2.2     | Product Features                              | 5 |
| 2.3     | Specification model description               | ô |
| 2.4     | Instrument models                             | ô |
| 2.5     | Main technical parameters                     | 7 |
| Chapter | 3 Instrument Installation                     | 9 |
| 3.1     | Environmental conditions                      | 9 |
| 3.2     | Unpacking                                     | 9 |
| 3.3     | Check the packing list                        | 9 |
| 3.4     | Power cord connection 10                      | 0 |
| 3.5     | How to use the instrument 10                  | О |
| Chapter | 4 Software Operation Guide 12                 | 2 |
| 4.1     | System introduction 13                        | 3 |
| 4.2     | Home page                                     | ô |
| 4.3     | Amplification programs                        | 3 |
| 4.4     | Test results                                  | 5 |
| Chapter | 5 Instrument Maintenance 30                   | 0 |
| 5.1     | Instrument cleaning                           | 0 |
| 5.2     | Instrument protection                         | О |
| 5.3     | Waste disposal 30                             | 0 |
| 5.4     | Overheat protection                           | 0 |
| 5.5     | Operation requirements 33                     | 1 |
| Chapter | 6 FAQ                                         | 2 |

### **Chapter 1 Important Notes**

The following safety measures must be observed during all phases of operation, maintenance, and servicing of this instrument. Failure to observe these measures or the warnings and precautions indicated in this manual will likely affect the basic protection provided by the instrument. Also, this can undermine the safety standards for which the instrument was designed and manufactured and the intended scope of use of the instrument.

### 1.1 Instrument grounding

To ensure the personal safety of the operator, please use three-prong grounding plug provided by the manufacturer. When using the adapter, please use a grounding socket that matches the plug to ensure that the input power line of the instrument is reliably grounded.

1) Use of power supply

Before the instrument adapter is connected to the power cord, it must be ensured that the AC power supply voltage (100 to 240 VAC) and frequency (50/60Hz) are consistent with those required by the instrument adapter. When making the power cord connection, make sure that the instrument power switch is off. Do not touch the power switch and power cord with wet hands. It is prohibited to disconnect the power cord when the instrument is not powered off. It is forbidden to touch the power cord to the hot surface of the instrument. Do not clean the instrument when it is not disconnected. Please turn off the power when the instrument is no longer in use.

#### 2) Power cord

The instrument should normally use the power cord supplied with it. If the power cord is broken, it must be replaced without repair. When replacing the power cord, it must be replaced with the same type of power cord of the same specifications. When this instrument is in use, do not place anything on the power cord, and do not place the power cord in a place where people move around.

3) Power cord plugging and unplugging

Power cord plugging and unplugging must be the correct handheld plug operating parts, plug insertion should ensure that the plug is completely, tightly inserted into the socket, do not pull hard when pulling out the plug, or yank the power cord.

### 1.2 Placement of the Instrument

- 1) The instrument should not be placed in a location where it is difficult to disconnect the power supply.
- 2) The instrument uses semiconductor cooling and fan-assisted heat dissipation, so when placing the instrument, ensure that there is no obstacle within 15cm around the instrument, and when multiple instruments are used at the same time, the distance between each instrument should be not less than 30 cm.

- 3) The instrument should be placed in a place with low humidity, less dust, and far from water sources (such as pools, water pipes, etc.), with good ventilation, no corrosive gas or strong magnetic field interference, and avoiding direct sunlight and strong light sources. The table where the instrument is placed should be horizontal and stable.
- 4) High ambient temperature will affect the testing performance of the instrument or cause malfunction. Do not use this instrument in the place of direct sunlight and strong light source to avoid affecting the fluorescence detection of the instrument, and should be far away from heating, stove and all other heat sources.
- 5) Turn off the power when stop working. When the instrument is not used for a long time, cut off the power, unplug it, and cover it with soft cloth or plastic film to prevent dust and foreign objects from entering.

### 1.3 Precautions

- 1) During the test operation, avoid liquid dripping on the instrument.
- 2) The consumables and reagents used in the test should be disposed of according to the relevant standards, and should not be discarded or dumped at will.
- 3) If there are hazardous substances in the test, related training must be conducted before using them.
- 4) After use, the hazardous substances should be handled and stored properly in strict accordance with the relevant regulations.
- 5) The test personnel who operate the instrument need to be trained and have relevant qualifications.
- 6) When handling toxic, corrosive or infectious substances, safety goggles and gloves must be worn.
- 7) It is strictly forbidden to touch the metal module when the instrument is running and for a period of time just after the operation to avoid burns.
- 8) It is strictly forbidden to open the instrument during the operation of the instrument, otherwise it will cause abnormal experimental results.

#### 1.4 After-sales service

- 1) After receiving the instrument, please confirm the relevant content on the after-sales warranty card and contact the shipping unit if you have any questions.
- 2) After unpacking the instrument, please keep the packing box and packing materials properly for use when returning to the factory for after-sales service.
- 3) Before sending the instrument to the maintenance department, the instrument must be disinfected.
- 4) After the instrument is delivered to the maintenance department and unpacked, the maintenance personnel must disinfect the instrument immediately.

### 1.5 Packaging, storage and transportation marking

| Symbol                                                                                                    | Title                            | Description                                                                                                    | Position                 |
|----------------------------------------------------------------------------------------------------|----------------------------------|----------------------------------------------------------------------------------------------------|--------------------------|
| Ţ                                                                                                    | Place<br>carefully<br>and gently | This symbol is used to indicate that<br>the product is a precision instrument<br>and should be handled carefully and<br>gently.                                                                            | On the packing carton    |
| <u>11</u>                                                                                                    | Upward                           | This symbol is used to indicate that the<br>instrument must be kept upward during<br>handling, storage and use, and must<br>not be placed sideways or upside<br>down to avoid damage to the<br>instrument. | On the packing<br>carton |
| Ť                                                                                                    | Afraid of getting wet            | This symbol is used to indicate that<br>the instrument must not be stored in a<br>humid environment or in a place<br>where it can be splashed with liquid.                                                 | On the packing carton    |
| Anti-<br>bumping Anti-<br>bumping This symbol is used to indicate that<br>the instrument should be handled,<br>stored, and used with care to avoid<br>any impact on the performance of the<br>instrument. |                                  | On the packing carton                                                                                                    |                          |

Table 1-5-1 Package storage and transportation identification

### 1.6 Instrument Identification Information

| Symbol                          | Description             | The location on the instrument where the symbol will appear |  |
|---------------------------------|-------------------------|-------------------------------------------------------------|--|
| Watch out for high temperatures |                         | On the equipment                                            |  |
| Production date                 |                         | On the equipment nameplate                                  |  |
|                                 | Pay attention to safety | On the equipment nameplate                                  |  |
| SN                              | Serial number           | On the equipment nameplate                                  |  |
| Ĩ                               | Instruction manual      | On the equipment nameplate                                  |  |
|                                 | Biological hazards      | On the equipment nameplate                                  |  |

Table 1-6-1 Instrument identification information

### **Chapter 2 Product Overview**

This chapter mainly describes the usage, characteristics, specifications and performance parameters of multi-bay real-time fluorescence quantitative PCR system.

### 2.1 Product usage

Multi-bay real-time fluorescence qPCR system is a series of qPCR instruments consisting of multiple single chambers (16 wells) that can be freely combined according to demand. Each chamber can be operated independently without interference, so that samples can be tested as they arrive, greatly improving the flexibility of the test, and up to 96 wells can be tested simultaneously to achieve high throughput testing needs. The instrument comes with a 10-inch touch screen for integrated operations such as testing and data analysis.

The product is developed based on our multi-channel fluorescence imaging optical system with CMOS bio-image sensor. The product can be widely used in universities and research institutes, CDC, Entry-Exit Inspection and Quarantine Bureau, Public Security Criminal Evidence Identification Center, veterinary stations, food companies and pharmaceutical companies.

### 2.2 Product Features

- 1) Efficient and fast: with ultra-fast temperature rise and fall system and unique chip technology, fast detection can be achieved.
- 2) Touch operation: 10-inch LCD touch screen, integrated touch operation, no external computer, simple and convenient.
- 3) Testing flexibility: the machine can have up to 6 independent chambers, which can be operated jointly or independently to achieve the "on-the-go" inspection of samples.
- 4) Stable and reliable: the whole machine has no moving parts, and the structure is sturdy and durable without regular calibration even after a long time of use.
- 5) Intelligent management: optional 4G module allows remote management or cloud management of experimental data as needed.
- 6) Multiple options: Support 2 or 4 fluorescence channels (more channels can be customized), suitable for most of current dyes, no cross interference between channels, no need for regular calibration maintenance.
- 7) Stable light source: independent LED light source for each fluorescence channel, stable and non-decaying LED light source, no need for regular replacement.
- 8) High sensitivity chip: the unique "Ultra-Low-Light CMOS Image Sensor (CIS) Chips",

millisecond-level extremely fast shooting without row-by-row scanning, stable and reliable data.

9) Modularity: realize the modularity of single chamber, which can be integrated with other systems and has wider application scenarios. The physical picture of the single chamber is shown in Figure 2-2-1.

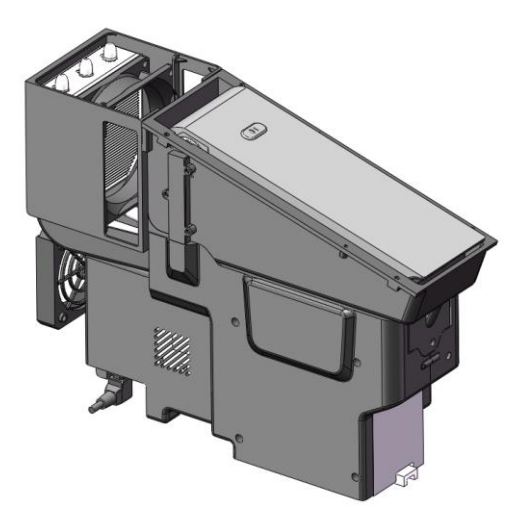

Figure 2-2-1 Single chamber module

### 2.3 Specification model description

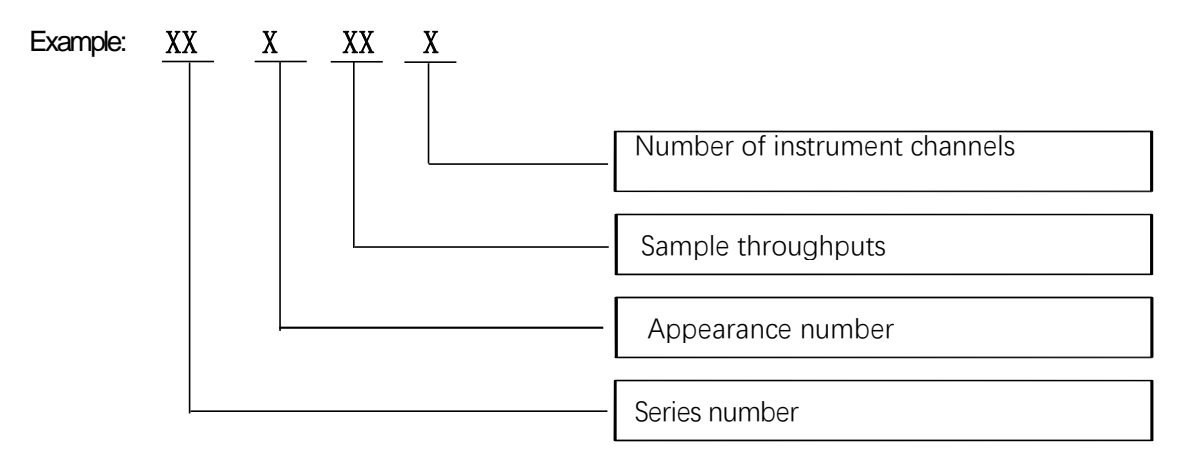

### 2.4 Instrument models

Table 2-4-1 Instrument models

| Model  | Channel    | Sample throughput | Applicable consumable    |
|--------|------------|-------------------|--------------------------|
| MQ6962 | 2 channels | 96 wells          | 0.2ml standard PCR tubes |
| MQ6964 | 4 channels | 96 wells          | 0.2ml standard PCR tubes |
| MY6962 | 2 channels | 96 wells          | Y-type PCR tubes         |
| MY6964 | 4 channels | 96 wells          | Y-type PCR tubes         |

Anitoa Biotechnology (Hangzhou) Co., Ltd.

| MQ8482 | 2 channels | 48 wells | 0.2ml standard PCR tubes |
|--------|------------|----------|--------------------------|
| MQ8484 | 4 channels | 48 wells | 0.2ml standard PCR tubes |
| MY8482 | 2 channels | 48 wells | Y-type PCR tubes         |
| MY8484 | 4 channels | 48 wells | Y-type PCR tubes         |

### 2.5 Main technical parameters

### Table 2-5-1 MQ6 / MY6 main technical parameters

| Basic Performance                                                               |                                                                      |  |  |  |
|---------------------------------------------------------------------------------|----------------------------------------------------------------------|--|--|--|
| Dimension                                                                       | 483*541*252 mm                                                       |  |  |  |
| Bare weight                                                                     | 22 kg                                                                |  |  |  |
| Power                                                                           | 100~240VAC, 50/60Hz                                                  |  |  |  |
| Noise level                                                                     | ≤ 60dB                                                               |  |  |  |
| PC                                                                              | R System Performance                                                 |  |  |  |
| Sample volume 10 ~ 60ul                                                         |                                                                      |  |  |  |
| Sample throughput                                                               | 96-well (6×16-well, 6-bay module)                                    |  |  |  |
| Applicable consumables Transparent 0.2ml single tube, 8*0.2ml tube, Y-type tube |                                                                      |  |  |  |
| Experimental operation mode                                                     | Independent operation or free combination of six 16-well experiments |  |  |  |
| Maximum heating rate                                                            | ≥ 8.0°C/s                                                            |  |  |  |
| Maximum cooling rate                                                            | ≥ 5.5℃/s                                                             |  |  |  |
| Temperature accuracy                                                            | ≤ 0.5℃                                                               |  |  |  |
| Detection repeatability                                                         | Ct CV≤ 2%                                                            |  |  |  |
| Fluorescence                                                                    | Fluorescence Detection System Performance                            |  |  |  |
| Light source                                                                    | High brightness LED                                                  |  |  |  |
| Detector                                                                        | Ultra-low-light CMOS Bio-imaging chip                                |  |  |  |
| Excitation wavelength                                                           | F1: 470nm F2: 523nm                                                  |  |  |  |
|                                                                                 | F3: 571nm F4: 624nm                                                  |  |  |  |
| Detection wavelength                                                            | F1: 527nm F2: 564nm                                                  |  |  |  |
| Delection wavelength                                                            | F3: 612nm F4: 694nm                                                  |  |  |  |

| Basic Performance              |                                                              |  |  |  |
|--------------------------------|--------------------------------------------------------------|--|--|--|
| Dimension                      | 483*286*252 mm                                               |  |  |  |
| Bare weight                    | 11 kg                                                        |  |  |  |
| Power                          | 100~240VAC, 50/60Hz                                          |  |  |  |
| Noise level                    | ≤ 60dB                                                       |  |  |  |
| PCR System Performance         |                                                              |  |  |  |
| Sample volume 10 ~ 60ul        |                                                              |  |  |  |
| Sample throughput              | 48-well (3×16-well, 3-bay module)                            |  |  |  |
| Applicable consumables         | Transparent 0.2ml single tube, 8*0.2ml row tube, Y-type tube |  |  |  |
| Experimental operation         | Independent operation or free combination of                 |  |  |  |
| mode                           | three 16-well experiments                                    |  |  |  |
| Maximum heating rate           | ≥ 8.0°C/s                                                    |  |  |  |
| Maximum cooling rate ≥ 5.5°C/s |                                                              |  |  |  |
| Temperature accuracy           | ≤ 0.5°C                                                      |  |  |  |
| Detection repeatability        | Ct CV≤ 2%                                                    |  |  |  |
| Fluorescence                   | Fluorescence Detection System Performance                    |  |  |  |
| Light source                   | High brightness LED                                          |  |  |  |
| Detector                       | Ultra-low-light CMOS Bio-imaging chip                        |  |  |  |
| Evoltation wavelength          | F1: 470nm F2: 523nm                                          |  |  |  |
|                                | F3: 571nm F4: 624nm                                          |  |  |  |
|                                | F1: 527nm F2: 564nm                                          |  |  |  |
| Detection wavelength           | F3: 612nm F4: 694nm                                          |  |  |  |

| Table 2-5-2 MO8 / MY8 main technical | narameters |
|--------------------------------------|------------|
|                                      | parameters |
|                                      |            |

### **Chapter 3 Instrument Installation**

This chapter describes the use and storage conditions of the multi-bay real-time fluorescence quantitative PCR instrument, its structural components, removal of the fixture, installation / uninstallation of the software, and preparation for power-up. This chapter takes MQ6964 as an example.

### 3.1 Environmental conditions

- 1) Transportation and storage conditions of the instrument
  - a. Environmental temperature:  $-5^{\circ}C \sim 40^{\circ}C$ ;
  - b. Relative humidity: ≤75%
- 2) Working conditions requirements
  - a. Environmental temperature: 15°C~35°C
  - b. Environmental humidity: 35%~75%
  - **c.** Input voltage: 100~240VAC, 50/60Hz

### 3.2 Unpacking

- 1) The outer packaging of the product is a cardboard box, filled with shock-absorbing foam inside, after unpacking, first check whether the items you receive are missing or damaged.
- 2) If the outer packaging of the product is obviously damaged during transportation, please do not use it and contact the manufacturer and authorized distributor in time.
- 3) Check the completeness of the provided accessories against the packing list (Table 3-3-1).
- 4) If the instrument or accessories have been damaged or lost in transit, please inform the shipping company personnel and our customer service personnel.

### 3.3 Check the packing list

After opening the box, please check the contents of the box according to the packing list, if the items are found to be damaged or missing, please contact the manufacturer and the authorized distributor immediately.

| Accessory               | Quantity |
|-------------------------|----------|
| Multi-Bay Fluorescence  | 1        |
| Quantitative PCR System |          |

#### Table 3-3-1 Packing list

| Power Cord                | 1 |
|---------------------------|---|
| Instruction Manual        | 1 |
| Factory Inspection Report | 1 |
| Warranty Card             | 1 |
| Certificate of Conformity | 1 |
| USB Flash Drive           | 1 |

### 3.4 Power cord connection

Use the power cord supplied with the instrument. When connecting, the instrument power switch should be in the "off" state, and then turn on the instrument switch after connecting.

### 3.5 How to use the instrument

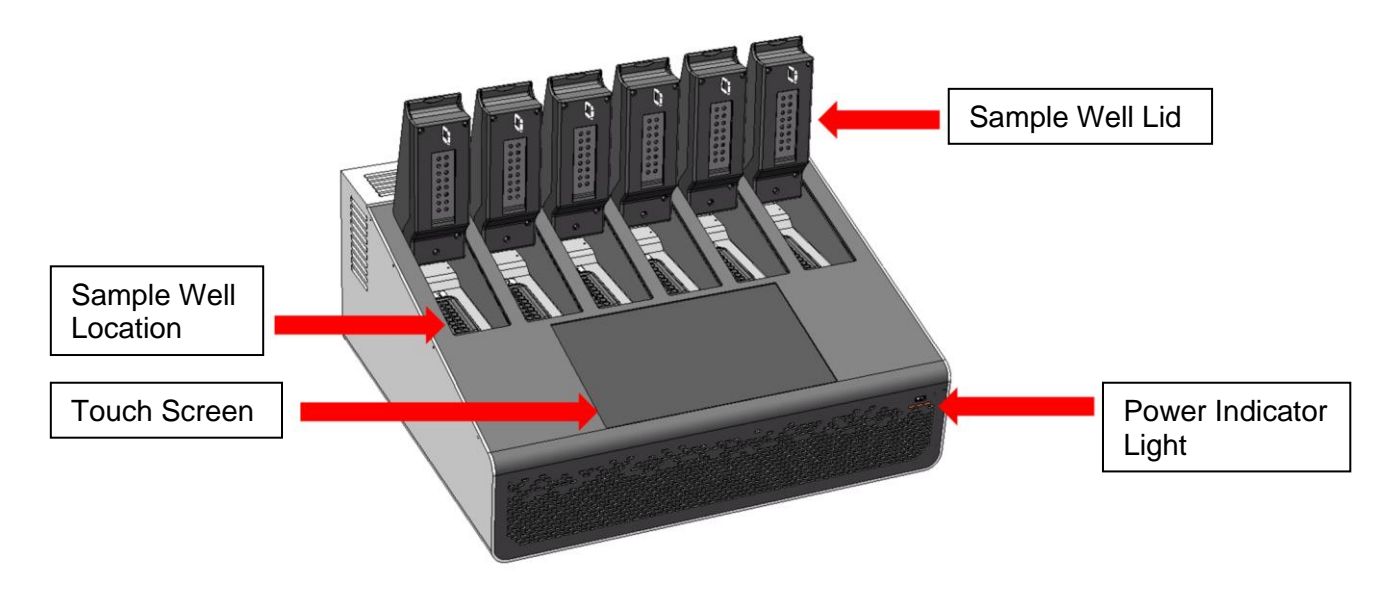

Figure 3-5-1 Front of the instrument

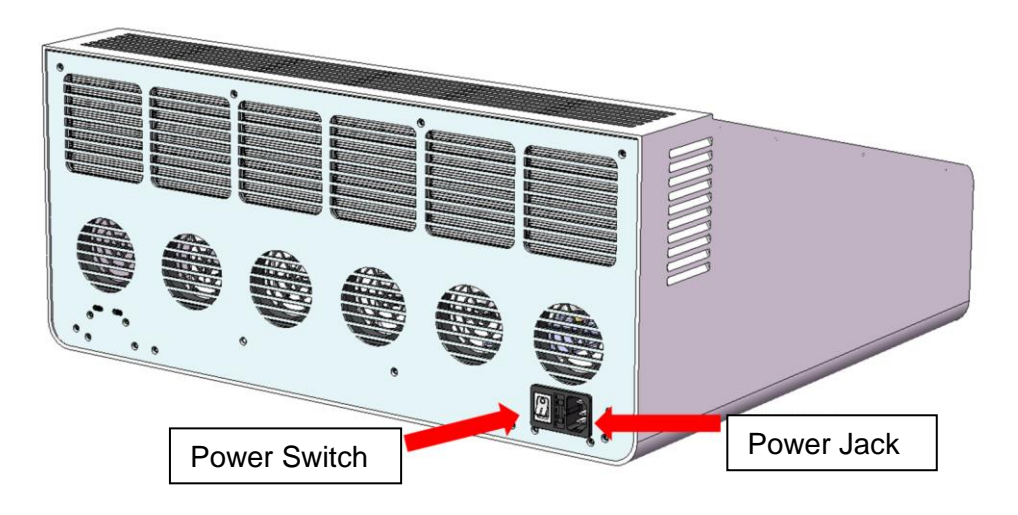

Figure 3-5-2 Back of the instrument

- 1) Insert the DC connector into the power jack of the instrument.
- 2) Turn on the instrument power switch, the power switch lights up red and the instrument power indicator (orange) lights up.
- 3) Click the "Open the Chambers" button on the touch screen to open the lids of the sample well locations and put the collected tubes into the sample wells.
- 4) Close the sample well lids, operate the touch screen panel and start the experiment.

### **Chapter 4 Software Operation Guide**

This chapter introduces the use of the multi-bay real-time fluorescence quantitative PCR instrument software and the operation related to experimental data. The contents of this chapter take MQ6964 as an example.

Anitoa qPCR software can be used to set up experiments, run experiments, and collect, analyze and manage experimental data. The software contains five main functional modules, namely "Home Page" "Amplification Programs" "Test Results" "System Settings" "User".

- 1) "System Settings" module: mainly contains WLAN, language, virtual keyboard, date and time, display, application information, and customer service.
- "Home Page" module: mainly includes opening the lids, selecting the chambers, selecting the amplification program, setting the parameters of the amplification program, starting the experiment, and viewing and analyzing the experiment results.
- 3) "Amplification Programs" module: mainly includes creating new amplification program, saving amplification program template, setting common amplification programs, and finding and filtering amplification programs.
- 4) "Experimental Results" module: mainly contains experimental data analysis, upload, copy and export, batch analysis, find and filter experimental data, and export reports.

### 4.1 System introduction

1) System settings mainly include user manage, customer service, and system application.

| anit <mark>o</mark> a'    |                                  | C Languages > □                                  | 😸 admin User Manage  |
|---------------------------|----------------------------------|--------------------------------------------------|----------------------|
| Home Page                 | O Date And Time                  | ]                                                | User Information     |
| Amplification<br>Programs |                                  | Customer Service                                 | Company/Organization |
| Test Results              | Contact Customer Service<br>Tel: |                                                  | Experimenter         |
| System<br>Settings        | E-mail:                          | Scan QR code to apply<br>for after-sales service |                      |
| admin                     | Web: www.anitoa.cn               |                                                  |                      |
| Log Out                   |                                  |                                                  | Upload Config        |
|                           | app 1.7.6.7                      | Version Update                                   | Log Out              |

Figure 4-1-1 System settings interface

2) Login: After clicking User Login, you can directly log in using the preset admin account.

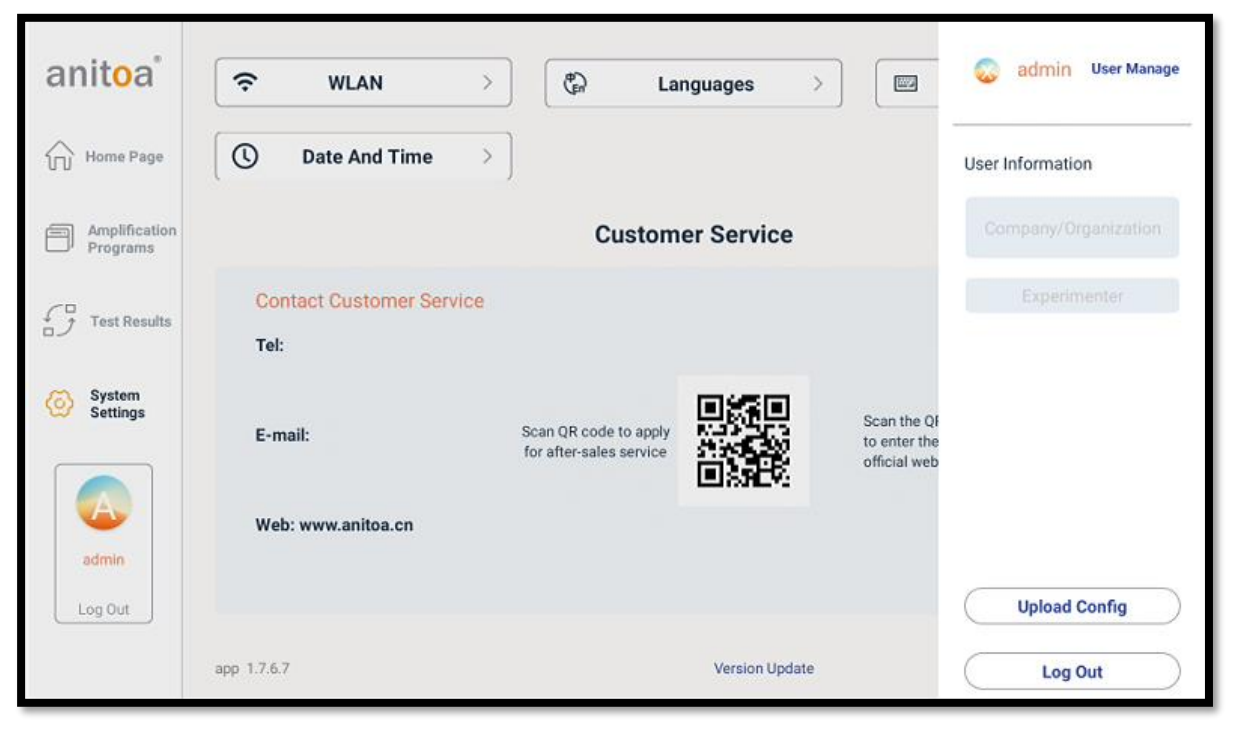

Figure 4-1-2 Login interface

3) Customer service: You can scan the corresponding QR code to get the corresponding after-sales service.

| anit <mark>o</mark> a <sup>*</sup> |                                  | Can Languages                                    | Virtual Keyboard >                                   |
|------------------------------------|----------------------------------|--------------------------------------------------|------------------------------------------------------|
| Home Page                          | O Date And Time →                | ]                                                |                                                      |
| Amplification<br>Programs          |                                  | Customer Service                                 |                                                      |
| Test Results                       | Contact Customer Service<br>Tel: |                                                  |                                                      |
| System<br>Settings                 | E-mail:                          | Scan QR code to apply<br>for after-sales service | Scan the QR code<br>to enter the<br>official website |
| admin                              | Web: www.anitoa.cn               |                                                  |                                                      |
| Log Out                            | app 1.7.6.7                      | Version Update                                   |                                                      |

Figure 4-1-3 Customer service

### 4.2 Home page

1) Homepage: click on the software to enter the home page, in the home page you can see 6 positions to choose from, each with 16 wells, multiple bays can be run simultaneously (Figure 4-2-1).

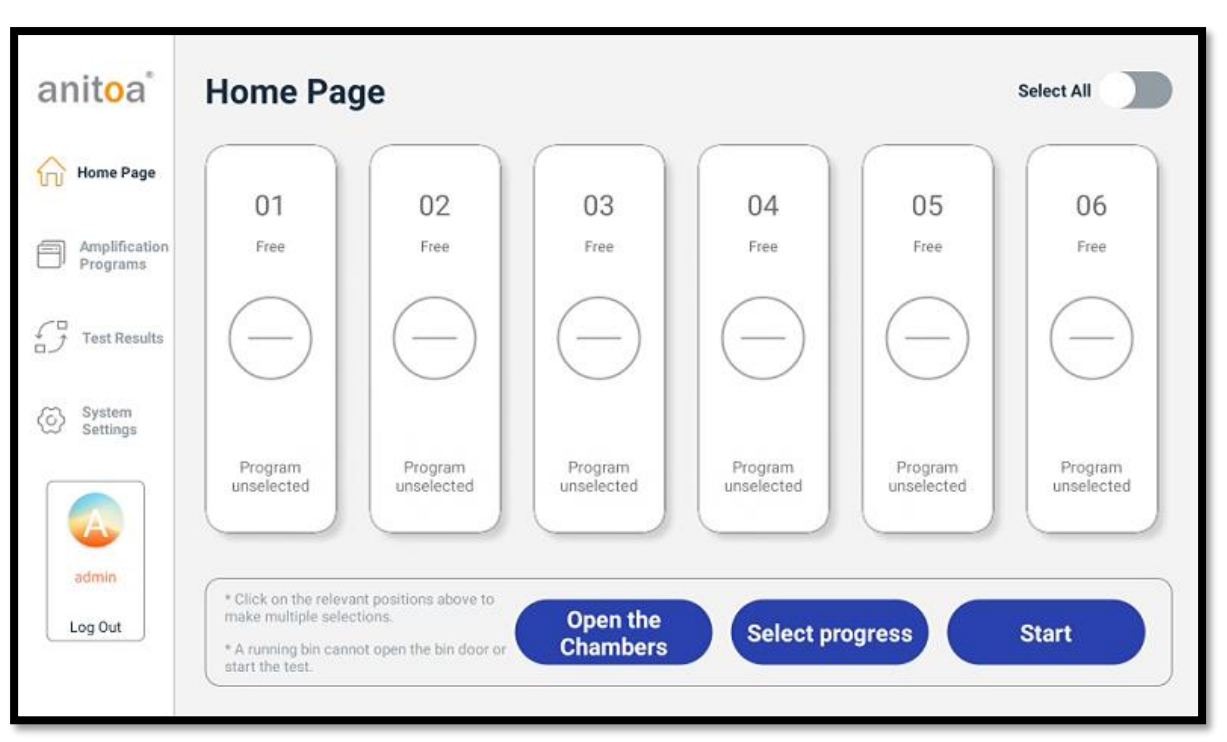

Figure 4-2-1 Home page interface

2) Start-up tip: the first time to enter the program will prompt to synchronize the network and time. (Figure 4-2-2)

| Tip                                                                                                    |
|----------------------------------------------------------------------------------------------------|
| To avoid date and time errors. Please go to "System Settings"<br>to link to the network or set the time manually.<br>Cancel OK |
|                                                                                                    |
|                                                                                                    |

Figure 4-2-2 Start-up tip

3) Open the chamber lids: you can click to select any chamber, then open the bay lid, and click below the bays to select the amplification program for the experiment. You can also click the all-select function at the top right to open all bays at once. (The display of idle or complete indicates that the bay is ready to run, Figure 4-2-3 for the multi-chamber mode)

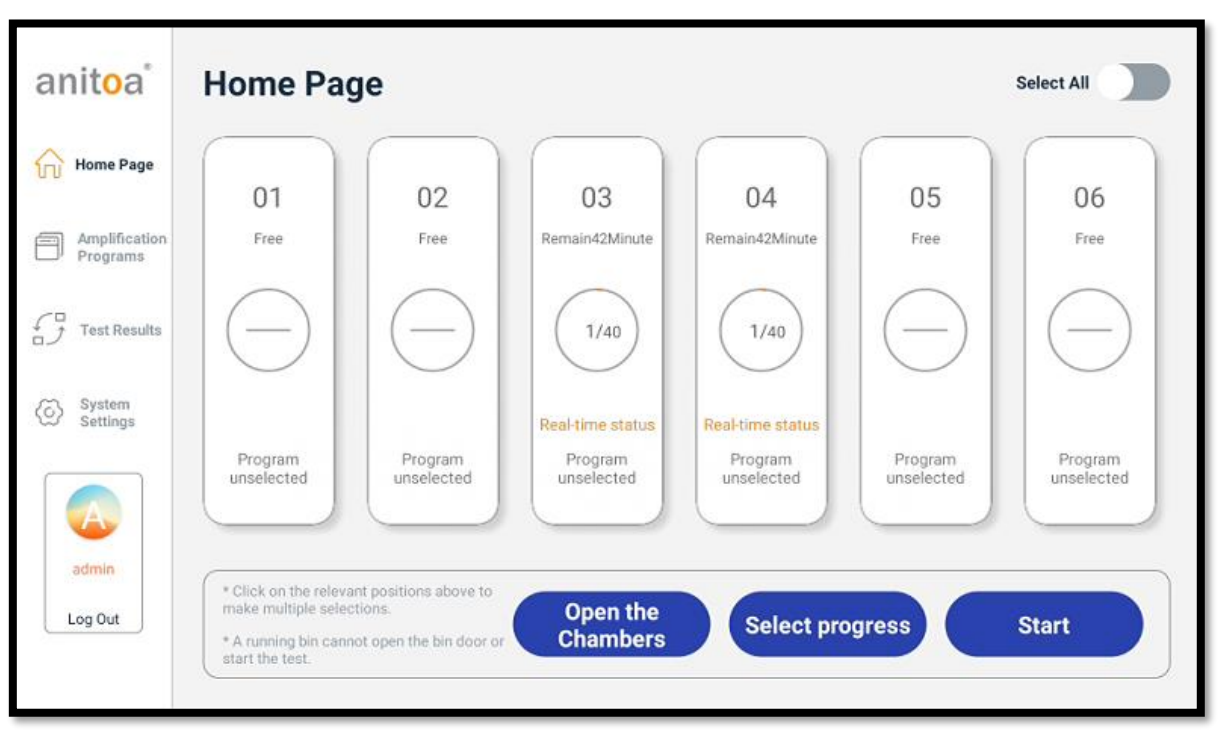

Figure 4-2-3 Multi-chamber mode

4) Set up the amplification program: Click "Select a program" at the bottom of the bays to create a new amplification program (parameters such as reaction temperature, reaction time, number of cycles, photo stage, etc.). You can also choose to use the saved amplification program template (Figure 4-2-4).

| Set as common     | 8 | Set as common     | 6 | Set as common     | 6 | Set as common     | 6 |
|-------------------|---|-------------------|---|-------------------|---|-------------------|---|
| test              |   | test1             |   | aaa               |   | bbb               |   |
| 22-07-08 10:17:46 |   | 22-11-18 10:02:13 |   | 22-11-18 10:02:30 |   | 22-11-18 10:02:40 |   |
| Set as common     | 8 | Set as common     | 6 | Set as common     | 6 | Set as common     | 1 |
| ccc               |   | ddd               |   | eee               |   | fff               |   |
| 22-11-18 10:03:02 |   | 22-11-18 10:03:10 |   | 22-11-18 10:03:18 |   | 22-11-18 10:03:28 |   |

Figure 4-2-4 Select amplification program

5) Confirm the amplification program: After selecting the program or creating a new program, enter the confirmation interface to see if you need to modify or save it, and click OK to carry out the experiment after confirming that there is no error. (Figure 4.2.5)

| anit <mark>o</mark> a' He | mo D              | Se                                        | lect All   |
|---------------------------|-------------------|-------------------------------------------|------------|
| Home Page                 | Positon<br>Select | 02 Program Confirm test                   |            |
| Amplification             | 01                | Fluorescent Channel Information           | 06<br>Free |
| C <sup>2</sup> zupoute    | 02                | Temperature Control Program Information   | $\bigcirc$ |
| Test Results              |                   | Cycling Stage Cycling Stage Holding Stage | $\Theta$   |
| System<br>Settings        |                   |                                           | Program    |
|                           |                   | 75 603 103 50°C   50 55 26°C   25 55 26°C | unselected |
| admin                     |                   | 0 Stage1 Step 1 Step 2 Stage1             |            |
| Log Out                   |                   | Cancel START Experiment                   | art        |

Figure 4-2-5 Confirm the amplification program

6) View experiment status: click on the chamber area in the home page to view the corresponding experiment status, you can also terminate the experiment at any time. You can view any running chambers within the experimental state, click the chamber number on the left side of the interface to view.

|   | Realtime Amplifiation Curve | Time | e remaining | : 40Min | ute Cycle  | :1/40     |
|---|-----------------------------|------|-------------|---------|------------|-----------|
|   |                             | Rea  | altime Temp | o Curve | Mar        | nual Stop |
| 3 | 3,000                       | Sa   | mple Filte  | ring    | Edit Name  | Channe    |
| 4 |                             | 1    | Select .    | All 2   | Select All | Channel1  |
|   | 2,000                       |      |             | ~       |            | FAM       |
|   |                             |      | 2           | В       | 2          | Channel2  |
|   |                             |      | 3           | С       | 3          |           |
|   | 1,000                       |      | 4           | D       | 4          | Channel3  |
|   |                             |      | 5           | E       | 5          | Channel4  |
|   | 0                           |      | 6           | F       | 6          |           |
|   |                             |      | 7           | G       | 7          |           |

Figure 4-2-6 Experiment status

7) Click "Realtime Temp Curve" in the experiment status interface to view the temperature curve of the chamber.

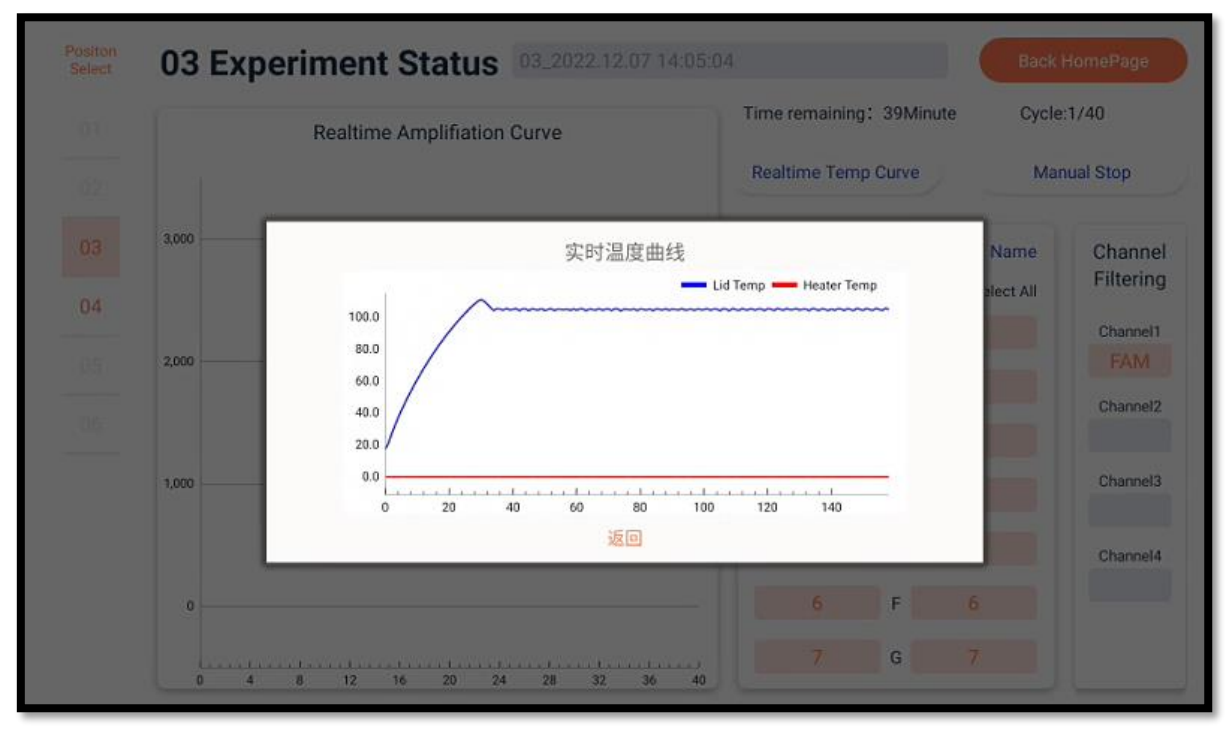

Figure 4-2-7 Real-time temperature curve

### 4.3 Amplification programs

1) Amplification program templates: the amplification program folder contains all the amplification program templates saved and downloaded by users.

| anit <mark>o</mark> a <sup>*</sup> | Programs Fold              | der + New                 |    |                          |   | Bul                      | k Delete   |
|------------------------------------|----------------------------|---------------------------|----|--------------------------|---|--------------------------|------------|
| Home Page                          | Cancel as common [         | Cancel as common<br>eee   | 5  |                          |   |                          |            |
| Amplification<br>Programs          | 22-11-18 10:03:28          | 22-11-18 10:03:18         |    |                          |   | ≣ <b>L</b> Time          | Descending |
| Test Results                       | Set as common              | Set as common             | ß  | Set as common            | 5 | Set as common            | 63         |
| System<br>Settings                 | ddd<br>22-11-18 10:03:10   | CCC<br>22-11-18 10:03:02  |    | bbb<br>22-11-18 10:02:40 |   | aaa<br>22-11-18 10:02:30 |            |
|                                    | Set as common              | Set as common             | 13 |                          |   |                          |            |
| admin                              | test1<br>22-11-18 10:02:13 | test<br>22-07-08 10:17:46 |    |                          |   |                          |            |
| Log Out                            |                            |                           |    |                          |   |                          |            |
|                                    |                            |                           |    |                          |   |                          |            |

Figure 4-3-1 Amplification programs

2) Set common program: users can click the "Set as common" button above the amplification program to add it to the common program, and when the four common programs are full, you can also set another amplification program to replace it.

| anit <mark>o</mark> a     | Programs Fol          | der + New               |    |                   |    | Bul               | k Delete   |
|---------------------------|-----------------------|-------------------------|----|-------------------|----|-------------------|------------|
| Home Page                 | Cancel as common fff  | Cancel as common<br>eee | 6  |                   |    |                   |            |
| Amplification<br>Programs | 22-11-18 10:03:28     | 22-11-18 10:03:18       |    |                   |    |                   |            |
|                           | 2000.01.01 💙 - 2022.1 | 2.07 🗸                  |    |                   |    | ≣L Time           | Descending |
| Test Results              | Set as common         | Set as common           | 6  | Set as common     | 63 | Set as common     | 63         |
|                           | ddd                   | ccc                     |    | bbb               |    | ааа               |            |
| System<br>Settings        | 22-11-18 10:03:10     | 22-11-18 10:03:02       |    | 22-11-18 10:02:40 |    | 22-11-18 10:02:30 |            |
|                           | Set as common         | 🗟 Set as common         | 13 |                   |    |                   |            |
|                           | test1                 | test                    |    |                   |    |                   |            |
| admin                     | 22-11-18 10:02:13     | 22-07-08 10:17:46       |    |                   |    |                   |            |
| Log Out                   |                       |                         |    |                   |    |                   |            |
|                           |                       |                         |    |                   |    |                   |            |
|                           |                       |                         |    |                   |    |                   | _          |

Figure 4-3-2 Replace common programs

### 4.4 Test results

1) After all experiments are finished, the test results data will be saved in the results folder, which can be uploaded to the cloud, while the data will be copied out and the useless test data will be deleted.

| anit <mark>o</mark> a <sup>°</sup> | Results Folder                          | 🛓 Import Data                          |                                         | select                                   |
|------------------------------------|-----------------------------------------|----------------------------------------|-----------------------------------------|------------------------------------------|
| Home Page                          | 2000.01.01 🗸 - 2022.12.07               | ~                                      |                                         | ≣L Time Descending                       |
| Amplification<br>Programs          | M Analyze<br>03_2022.12.07 14:05:04     | iaf Analyze<br>04_2022.12.07 14:05:04  | ief Analyze<br>test1                    | iiif Analyze<br>test                     |
| Test Results                       | 22-12-07 14:05:04                       | 22-12-07 14:05:04                      | 22-11-18 13:37:36                       | 22-11-18 13:36:38                        |
| System<br>Settings                 | ia Analyze<br>test<br>22-11-18 13:35:47 | I Analyze<br>test<br>22-11-18 10:52:26 | ⊠ Analyze<br>test1<br>22-11-18 10:15:17 | i≊ Analyze<br>test2<br>22-11-18 10:15:17 |
|                                    | iri Anabra                              | ici Analuza                            | iei Applyze                             | let Analyza                              |
| admin                              | test3<br>22-11-18 10:15:17              | test4<br>22-11-18 10:15:17             | test5<br>22-11-18 10:15:17              | test6<br>22-11-18 10:15:17               |
| Log Out                            | isi Analvze                             | isî Analyze                            | i# Analyze                              |                                          |
|                                    | 06_2022.07.07 15:50:17                  | BZSJ 1249-1.7.1.6-4灵敏度                 | 4164-1551-12.16-chongfuxing             |                                          |

Figure 4-4-1 Test results

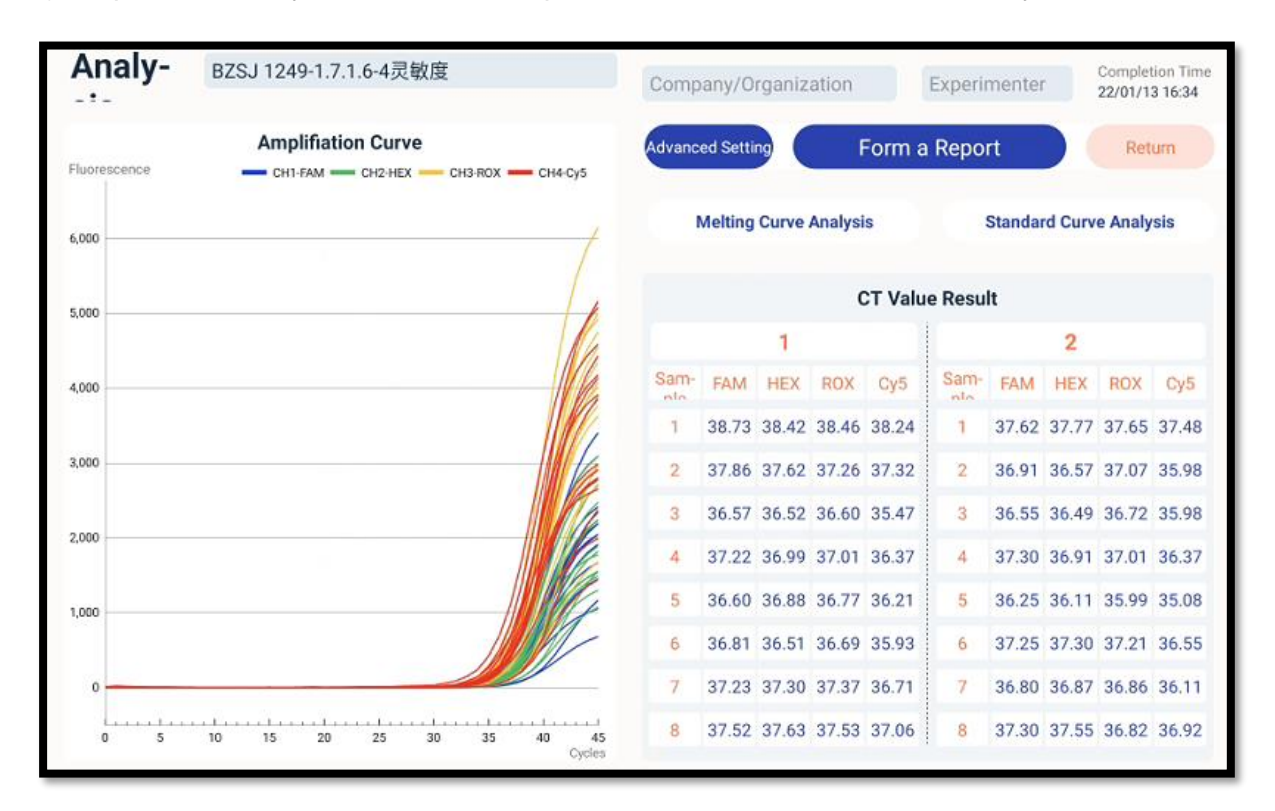

2) Experiment analysis: click on the experimental data box to view and analyze the data.

Figure 4-4-2 Analysis page

| Analysis |             |                          |                         |         |  |       |
|----------|-------------|--------------------------|-------------------------|---------|--|-------|
|          | Amplificati | Mel                      | ting Curve              | Repo    |  |       |
|          | —— СН-1 —   |                          |                         | 9       |  |       |
|          |             |                          |                         | Resul   |  |       |
|          |             |                          |                         | Samples |  |       |
|          |             |                          |                         | 2A      |  |       |
|          |             |                          |                         | 2B      |  |       |
|          |             |                          |                         | 20      |  |       |
|          |             |                          |                         | 2D      |  | 30.64 |
|          |             |                          |                         | 2E      |  |       |
|          |             |                          |                         | 2F      |  |       |
|          |             |                          | Back                    | 2G      |  |       |
|          | 10 15 20    | 25 30 35 40 45<br>Cycles | 1H 30.34 20.10 30.47 30 | 0.39 2H |  |       |

3) Melting curve analysis: click the Melting Analysis Curve button in the analysis interface.

Figure 4-4-3 Melting curve page

| _      | Standard Points |           | Standard Curve |         |          | Re       | turn to a | analysis | page |         |          |    |
|--------|-----------------|-----------|----------------|---------|----------|----------|-----------|----------|------|---------|----------|----|
| Sample | Concentr        | ation(a   | Ct             |         |          |          |           |          |      |         |          |    |
| A1     | 4               | Εn        | 38.73          |         |          |          |           |          |      | Draw \$ | Std Cur  | ve |
| A2     | а               | Εn        | 37.86          |         |          |          |           |          |      |         |          |    |
| A3     | а               | Еn        | 36.57          |         |          |          |           |          |      | Save \$ | Std Curv | /e |
| A4     | а               | Εn        | 37.22          |         |          |          |           |          |      | 101000  | anan.    |    |
|        |                 |           |                |         |          |          |           |          |      | Find l  | Jnknow   | n  |
|        |                 |           |                |         |          |          |           |          | Come | lo Wall | Filtor   |    |
|        |                 |           |                |         |          |          |           |          | Sam. |         | ritter   |    |
|        |                 |           |                |         |          |          |           |          | 1    |         | 2        |    |
|        | Unkno           | wn Points |                |         |          |          |           |          |      | 1       | A        |    |
| ample  | Concentr        | ation(a.  | Ct             |         |          |          |           |          |      | 2       | в        |    |
|        |                 |           |                |         |          |          |           |          |      | 3       | С        |    |
|        |                 |           |                |         |          |          |           |          |      | 4       | D        |    |
|        |                 |           |                |         |          |          |           |          |      |         | 2        |    |
|        |                 |           |                |         |          |          |           |          |      |         | E        |    |
|        |                 |           |                |         |          |          |           |          |      |         | F        |    |
|        |                 |           |                | Channel | Channel1 | Channel2 | Channel3  | Channel4 |      |         | G        |    |
|        |                 |           |                | Channel | EAM      |          |           |          |      |         |          |    |

4) Standard Curve: Click the Standard Curve button in the analysis interface.

Figure 4-4-4 Standard curve page

5) Report export: click "Form a Report" (PDF format) in the analysis interface.

| E Report                        | QR Code                                  | U Disk E | xport |       | Return |                 |
|---------------------------------|------------------------------------------|----------|-------|-------|--------|-----------------|
|                                 |                                          |          |       | a     | nit    | oa <sup>°</sup> |
| Experiment Name: BZSJ 1249      | 9-1.7.1.6-4灵敏度                           |          |       |       |        |                 |
| Start Time: 2022.01.13 15:59:30 | Total Time: 00:35:07                     |          |       |       |        |                 |
| Fluorescence                    | - CHI. FAM - CH2 HEX - CH3 FOX - CH4-Cy5 | [        |       | 1     |        |                 |
|                                 |                                          | Sam-     | FAM   | HEX   | ROX    | Cy5             |
| 6,000                           |                                          | 1        | 38.73 | 38.42 | 38.46  | 38.24           |
|                                 | /                                        | 2        | 37.86 | 37.62 | 37.26  | 37.32           |
| 5000                            | 4                                        | 3        | 36.57 | 36.52 | 36.60  | 35.47           |
|                                 |                                          | 4        | 37.22 | 36.99 | 37.01  | 36.37           |
|                                 |                                          | 5        | 36.60 | 36.88 | 36.77  | 36.21           |
| 4,000                           |                                          | 6        | 36.81 | 36.51 | 36.69  | 35.93           |
|                                 |                                          | 7        | 37.23 | 37.30 | 37.37  | 36.71           |
|                                 |                                          | 8        | 37.52 | 37.63 | 37.53  | 37.06           |
| 3.000                           |                                          |          |       |       |        |                 |

Figure 4-4-5 Form a report

### **Chapter 5 Instrument Maintenance**

### 5.1 Instrument cleaning

- Instrument surface cleaning: the surface of the instrument should be scrubbed regularly with a soft cloth with a little water, and the instrument should be wiped dry after cleaning.
- (2) Reaction wells cleaning:
  - a. Reaction wells contaminated with dust or impurities can affect PCR amplification and fluorescence detection, so they should be cleaned regularly, generally once every 3 months, and can be gently blown out by a balloon.
  - b. To prevent dust from entering the reaction wells, the flip-up cover must be closed when the instrument is not in use.
  - c. If any reagent enters the sample well, it should be wiped clean with a dust-free soft cloth with 75% alcohol.
  - d. A The power must be turned off and the power cord unplugged before cleaning the instrument.
  - e. A Do not pour liquids into the reaction module or inside the instrument.
  - f. A Do not use corrosive solvents or organic solvents to scrub the instrument.

### 5.2 Instrument protection

- (1) Do not switch the instrument on and off frequently.
- (2) Please use the adapter provided by the original manufacturer.
- (3) ABoiling water bath or low temperature (e.g. 4°C) holding on the instrument is prohibited.
- (4) Alt is forbidden to disassemble the instrument by non-original maintenance personnel.

### 5.3 Waste disposal

- (1) After each experiment, there are a large number of amplification products in the test tube, which should be disposed of as soon as possible according to relevant regulations to avoid contaminating the laboratory and instruments.
- (2) Do not open the cover of the test tube after it is removed from the instrument, otherwise it will easily cause laboratory contamination.

### 5.4 Overheat protection

- (1) When the temperature value of the instrument temperature control module exceeds the set threshold (120°C), the device will automatically stop heating up and force all ongoing actions to stop.
- (2) After the above-mentioned failure of the heating system, the user should stop using

the instrument, and promptly contact the manufacturer or distributor for maintenance.

### 5.5 Operation requirements

- (1) The operator may be exposed to or left with substances that are harmful or infectious to the organism during the use of the instrument. the operator needs to have relevant training and relevant qualifications.
- (2) The operator should be aware of the hazards and the environment in which this instrument is used should comply with the relevant national regulations for PCR laboratories. The operator needs to be trained and qualified in the relevant field.

| No. | Failure Phenomenon                                                                            | Troubleshooting methods                                                                                                    |
|-----|-----------------------------------------------------------------------------------------------|----------------------------------------------------------------------------------------------------|
|     |                                                                                               | Checking that the power cord is connected properly.                                                                              |
| 1   | Unable to turn on                                                                             | Whether the power outlet is energized.                                                                                           |
|     |                                                                                               | Whether the instrument switch is turned on.                                                                                      |
|     |                                                                                               | Checking that the thermal cycle parameters are set correctly.                                                                    |
| 2   | Normal operation of the<br>instrument, no experimental data<br>after the end of the operation | Checking that sample parameters are set correctly and that fluorescent markers are set.                                          |
| 3   | Upload or print report errors                                                                 | Please check whether the instrument<br>WIFI connection is successful, please<br>connect to the network correctly.                |
| 4   | Test reports show time out of sync<br>with real time                                          | The instrument is the default time<br>without network, please connect to<br>the network, the time and<br>synchronization update. |

### **Chapter 6 FAQ**